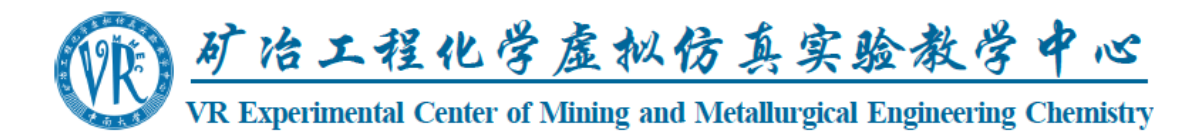

# 附件二、校外帐号使用说明

## 一、中心简介

矿冶工程化学虚拟仿真实验教学中心是教育部首批(2013年)批准建设的国家级 虚拟仿真教学中心,依托中南大学国家级化学实验教学示范中心和国家工科化学教学 基地建设。本中心是目前全国虚拟仿真软硬件体系最完善的教学中心之一,至 2020 年,中心建设有国家虚拟仿真项目(国家金课)2项、湖南省虚拟仿真项目3项,并 建有化学实验室安全、基础化学、化工实习及大型仪器等教学科研仿真系统,自主开 发项目75项,软件著作权17件,具备3D-LED虚拟现实系统、高性能服务器、高性 能工作站、计算机仿真终端、3D 打印机、硬件式交互平板等软硬件设施及软件开发 工具,满足虚拟仿真教学及软件开发全部需求。至 2018年,中心已连续成功举办了 四届校级虚拟仿真大赛。

#### 二、校外帐号信息

校外帐号默认为学生用户,基础信息如下:

- (1) 学号: 请输入"fangzhen001" (~ fangzhen300)
- (2) 姓名: 请输入"仿真 001" (~仿真 300), 性别: 男。
- (3) 密码:与学号一致,输入 fangzhen001(~ fangzhen300)。

#### 三、校外帐号使用流程

1、登录矿冶工程化学虚拟国家仿真实验教学中心网址: http://vcc.csu.edu.cn/

2、输入账号和密码 fangzhen001(~ fangzhen300),并点击登录按钮进入虚拟仿 真实验平台。

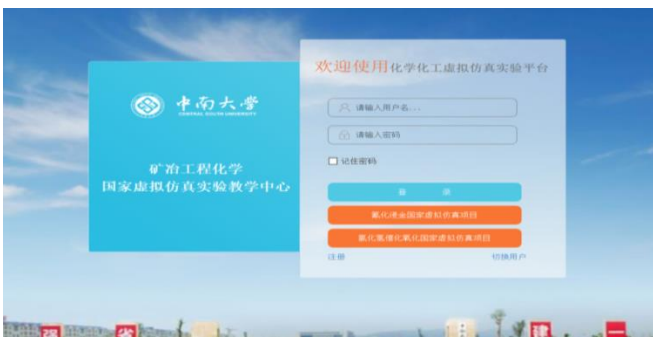

3、账号初次登录时,会弹出一个修改密码提示框,为方便其他用户使用**请勿修** 改密码,点击右上角的×关闭即可。 4、系统支持在 WINDOWS、LINUX 和 MAC OSX 上运行和操作,支持 Firefox 4+、 Google Chrome 9+、Opera 12+、Safari 5.1+和 Microsoft Edge build 10240+共 5 种浏览 器上,建议使用 Firefox 浏览器进行实验。

### 四、仿真试验

**1、仿真实验:**进入仿真实验中心系统后,会显示如下界面,左侧菜单中选择实验——我的实验——(对应课程清单)——(对应实验项目)——开始实验按钮(查看练习数值栏下的实验标签卡内),开始仿真实验操作。

| loop 中南大学<br>CENTRAL SOUTH LINVERSITY |                                                                                                  | 虚拟仿真实验平台                                                                                                    |                                                            |
|---------------------------------------|--------------------------------------------------------------------------------------------------|----------------------------------------------------------------------------------------------------|------------------------------------------------------------|
| 🕐 首页                                  | ♀ 首页 >实验 >我的实验                                                                                   |                                                                                                    |                                                            |
| ▲ 实验 ~                                | <b>实验</b><br>搜索关键字                                                                               | 查看练习数值                                                                                                    |                                                            |
| 我的实验                                  | <ul> <li>□ 具他課程</li> <li>□ 实验室安全学习系统</li> <li>□ 实验室安全考核系统(隐患大查找)</li> <li>□ 示抗化学和基础化学</li> </ul> | 实验:EDTA标准溶液                                                                                                    | 实验:质谱法分析煤样                                                 |
| 我的实验考试                                | □ □ 有机化学                                                                                         | 的临前与你定                                                                                                    | 中的壶周兀系                                                     |
| ■考试 >                                 | ■ □ 物理化学     ■ □ か理化学     ■ □ 大型仪器分析     ■ □ 大型仪器分析     ■ □ 大型仪器分析     ■ □ 国家项目 氧化浸金             | 课程:分析化学;                                                                                                    | 课程:大型仪器分析;                                                 |
|                                       | <ul> <li>□ 国家项目、氯化氢催化氧化</li> <li>□ 會谈项目、义大活明</li> <li>□ 儘區欽包电池正极材料制备与組装</li> </ul>               | <ul> <li>第</li> <li>第</li></ul> | <ul> <li>第二章 第二章 第二章 第二章 第二章 第二章 第二章 第二章 第二章 第二章</li></ul> |

2、**异常处理:** 实验时若显示浏览器不支持 WebGl,可对浏览器进行支持配置设置,以 firefox 为例,打开软件后在地址栏输入 about:config,会出现 FireFox 的配置信息,在 Search 中输入 webgl,即会出现 webGL 相关的配置信息:

将 webgl.force-enabled 设置为 true

将 webgl.disabled 设置为 false

在过滤器(filter)中搜索"security.fileuri.strict\_origin\_policy"

将 security.fileuri.strict\_origin\_policy 设置为 false

关闭目前开启的所有 Firefox 窗口, 然后重新启动 Firefox 即可完成配置。

#### ※联系我们

中南大学矿冶工程化学虚拟仿真实验教学中心(国家级) 网址: <u>http://ccce.csu.edu.cn/vcc/</u>邮箱: vr\_center@163.com 技术保障电话: 0731-88876925(董子和、周思洁、江峰) 中心地址:长沙市岳麓区中南大学新楼区化学楼 203 室